# ネットde記帳

# 操作マニュアル 基本版

#### インターネットで安心経理、すぐに使える

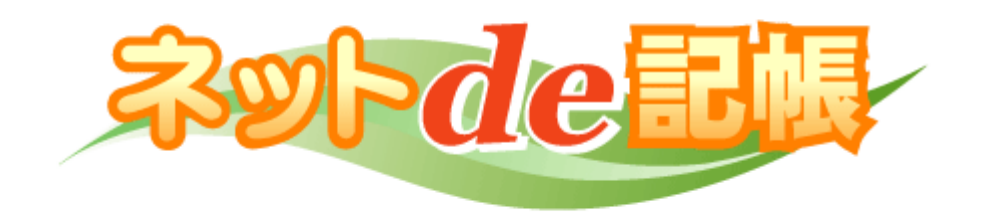

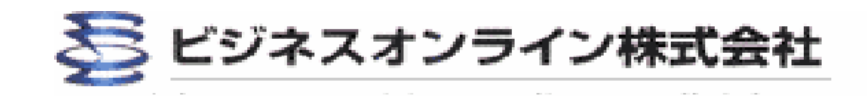

## 目 次

| 1. ネットde記帳 機能一覧 ・・・・・・・2           |
|------------------------------------|
| 2 主要処理スペック/動作環境 ・・・・・・3            |
| 3 ネットde記帳の記動・・・・・・・・4              |
| 4 ログイン (認証) $\sim x^{-}$ コー ·····5 |
| 5. 4つのメニュー画面 ・・・・・・・・・6            |
|                                    |
| 6. 基本情報設定 事業所情報・・・・・・7             |
| 7. 基本情報登録                          |
| 7-1. 利用者情報変更①・・・・・・8               |
| 利用者情報変更②・・・・・・・9                   |
| 7-2. 会計基本情報登録①・・・・・10              |
| 会計基本情報登録②・・・・・11                   |
| 会計基本情報登録③・・・・・12                   |
| 会計基本情報登録④・・・・・13                   |
| 会計基本情報登録⑤・・・・・14                   |
| 7-3. マスター類準備・・・・・・15               |
| 7-4. 補助科目①・・・・・・・・16               |
| 補助科目②・・・・・・・・・17                   |
| 補助科目③・・・・・・・・18                    |
| 7-5.開始残高①・・・・・・・・19                |
| 開始残高②・・・・・・・・20                    |
| 7-6. 摘要・・・・・・・・・・21                |
| 关老资料                               |
| ショート                               |
| 基本情報登録 勘定科目②・・・・・・23               |
| 基本情報登録 勘定科目③・・・・・・24               |
| 基本情報登録。会計単位設定・・・・・25               |
| 基本情報登録の諸署設定・・・・・・・26               |
| 基本情報登録 会計単位 ・部署の説明①                |
| 27                                 |
| 基本情報登録 会計単位・部署の説明②                 |
|                                    |
| 基本情報登録 仕分パターン①・・・・29               |
| 基本情報登録 仕分パターン②・・・・30               |

| · ·2 | 8. 日常業務                  |
|------|--------------------------|
| • 3  | 8-1. 日常業務メニュー・・・・・31     |
| · 4  | 8-2. 単一仕分入力①・・・・・・32     |
| · 5  | 単一仕訳入力②・・・・・・・33         |
| · 6  | 単一仕訳入力③・・・・・・・34         |
|      | 単一仕訳入力④ ・・・・・・ 35        |
| · 7  | 単一仕訳入力⑤・・・・・・36          |
|      | 単一仕訳入力⑥・・・・・・37          |
|      | 単一仕訳入力⑦・・・・・・・38         |
| · 8  | 単一仕訳入力⑧・・・・・・・39         |
| • 9  |                          |
| 10   | 8-3. 複合仕訳入力(振替伝票入力)① ・40 |
| 11   | 複合仕訳入力(振替伝票入力)② ・41      |
| 12   | 8-4. 出納帳入力・・・・・・・・42     |
| 13   | 8-5. 付箋機能①・・・・・・・・43     |
| 14   | 付箋機能②・・・・・・・・・44         |
| 15   | 8-6. 伝票確認(仕分帳)・・・・・45    |
| 16   | 8-7. 伝票照会・・・・・・・・・46     |
| 17   | 8-8. 伝票検索・・・・・・・・・47     |
| 18   | 8-9.現金出納長・預金出納長・・・・48    |
| 19   | 8-10. 不明勘定一覧・・・・・・49     |
| 20   | 8-11. 総勘定元帳・・・・・・・50     |
| 21   | 8-12. 補助元帳・・・・・・・・51     |

| 日長業務     | 仕分入力時の消費税設定①     |  |  |  |
|----------|------------------|--|--|--|
|          | • • • • • • • 53 |  |  |  |
| 日長業務     | 仕分入力時の消費税設定②     |  |  |  |
|          | • • • • • • • 54 |  |  |  |
|          |                  |  |  |  |
| 9. 固定資産・ | •••••55          |  |  |  |
|          |                  |  |  |  |

8-13. 合計残高試算表(BS/PL) ・52

#### 10.決算業務

| 10-1. | 決算業務メニュー |   | • | • | • | • | • | 56 |
|-------|----------|---|---|---|---|---|---|----|
| 10-2. | 決算整理仕訳入力 | • | 決 | 算 | 書 | • | • | 57 |
| 10-3. | 年次繰越処理・・ | • | • | • | • | • | • | 58 |

#### 1. ネットde記帳 機能一覧

ネットde記帳には、以下の機能があります。

【一般会計】

● 日常業務

現金・預金出納入力、単一・複合仕訳入力、仕訳帳、現金・預金出納帳 ● 月次業務

総勘定元帳·補助元帳、合計残高試算表、貸借対照表、損益計算書 科目別内訳表※、月別損益推移一覧表※、消費税集計表・明細表

● 決算業務

期末整理表、決算仕訳入力、決算報告書、年次繰越処理

● 基本情報

事業所情報、利用者情報、勘定科目設定、補助科目設定、 開始残高登録、各種仕訳パターン登録

【青色申告機能】

固定資産台帳、青色申告決算書

【経営分析機能】※

経営計数分析表、比較貸借対照表、比較損益計算書、月別売上実績表 経営分析レーダーチャート、損益分岐図表

※は、平成17年提供予定です。

### 2. ネットde記帳 主要処理スペック/動作環境

| ネットde記帳の主要な処理スペックと、動作環境は以下の通りです。 |
|----------------------------------|
| <主要処理スペック>                       |
| 総勘定元帳科目数・・・・・最大1,000             |
| 総勘定元帳科目コード・・・・英数字3桁~6桁           |
| 補助元帳科目数・・・・・・1科目当たり9,999         |
| 補助元帳科目コード・・・・英数字1桁~7桁            |
| 部門設定数・・・・・・・最大1,000              |
| 部門コード・・・・・・・・英数字1桁~3桁フリーコード      |
| 入力方法・・・・・・・・出納帳、伝票               |
| 金額取扱範囲(伝票)・・・-100億~1,000億        |
| 金額取扱範囲(残高)・・・ー1,000億~1兆          |
| 仕訳件数・・・・・・・・10万仕訳/年間             |
| 1伝票当たり仕訳行数・・・・20行                |
| 摘要コード・・・・・・・英数字3桁フリーコード          |
| 1会計期間当たり管理月数・・14ヶ月(半期決算可)        |

<動作環境>

- 対応OS:Windows Me/2000/XP
- 対応機種:上記OSが動作するパソコン
- インターネットブラウザ: Microsoft Internet Explorer 5.5以上
- ディスプレイ:1024×768ピクセル推奨
- ハードウェア: CPU推奨 Pentium3.4 Celeron800MHz以上
  - メモリ推奨 128M以上

Internetプロバイダ:制限なし

回線環境 ブロードバンド回線(ADSL、ケーブルテレビ、光ファイバー) 推奨

その他必要なソフト Adobe Reader (無償の帳票出力用ソフト)

お手持ちのPCにインストールされていない場合は、お手数ですが、

ビジネスオンラインまでお問合せください。

#### 3. ネットde記帳の起動

 インターネットエクスプローラーをダブルクリックしてインターネットエクスプ ローラーを起動します。

> URLを指定して『ネットde記帳』を起動します。
 体験デモサイトのURLは、 <u>http://www.kicho.ip/</u>です。
 実際の会計データを入力する前に、体験デモサイトで練習してください。

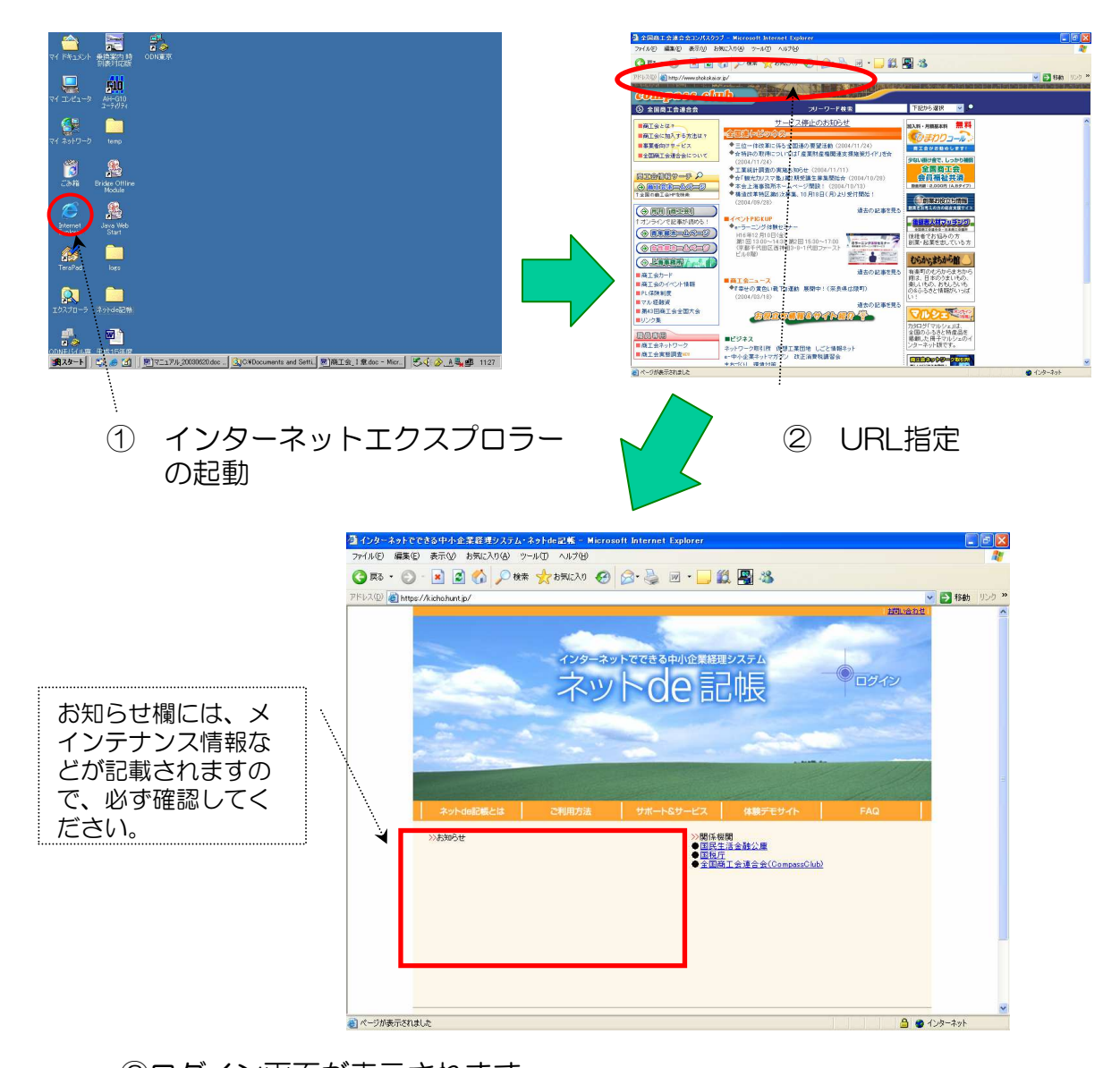

③ログイン画面が表示されます。 URLをインターネットエクスプローラーのお気に入りに追加すると、次回以降、入力する手間が省けます。

## 4. ログイン (認証) ~メニュー

| 2 インターようド C C A S 中 4 - S 王 5 年<br>アイル 0 編集 0 表示 0 あれに入<br>● 戻る + ④ - ● ● ● ● ● ● ● ● ● ●<br>PFE 2 ① ● https://kichine.it/g/<br>●<br>●<br> | 2012 12-2914 22 K - Microsoft Haternet Exploret<br>1013 9RU AN799<br>→ 秋末 愛 55KCAD ② ③ ④ ④ ③ ④ ● ③ ④ ● ③ ◎ ● ③ ◎ ● ③ ◎ ● ◎ ◎ ◎ ◎ ◎ ◎ ◎ ◎ ◎ ◎                                                                                                    | ログインか<br>しています。<br>ID及びパス<br>お知らせし<br>詳細につい<br>最初にロ<br>クリック | らメニュー画面への遷移<br>。<br>スワードについては、お客<br>ます。<br>っては契約時にご説明しま<br>コグインを<br>フします。      | を示<br>様へ<br>す。    |
|----------------------------------------------------------------------------------------------------|----------------------------------------------------------------------------------------------------|-------------------------------------------------------------|--------------------------------------------------------------------------------|-------------------|
| <ul> <li>2 2016年6月</li> <li>7 イルジョン</li> <li>7 ホック</li> <li>7 ページが表示されました</li> </ul>                                                       | a - Microsoft Internet Lepterer<br>編集の 示心 お気に入り(2) シールロ ヘルブ(3)<br>② ・ ▲ ② ☆ ♪ 秋本 ☆さみに入り ② ②・③ ■ ・ □ 袋 圏 ③<br>2) Micro/Netion-Multimace (And/A001, Vin/Mint)<br>ユーザー認証面面 (4)                                                                                                    | • • • • • • • •                                             | 認証画面が表示された<br>ら、ID(ふたつ)とパ<br>スワードを入力して認<br>証をクリックします。                          |                   |
|                                                                                                    | ユーザー ID<br>バスワード<br>2 まり たり と かい か か に かい か か に かい か か に かい か か に かい か か に かい か か に かい か か に かい か か に かい か か に かい か か の か か の か か の か 一 の の か か の か 一 の の か か の か 一 の の か か の か 一 の の か か の か 一 の の か か の か 一 の の か か の か 一 の の か か の か 一 の の か か の か 一 の の か か の か 一 の の か か の か 一 の の か の の か ー の の か の の か ー の の か の の か ー の の か の の か ー の の か の の か ー の の か の の か ー の の か の の か ー の の か の の か ー の の の の                                                                                                    | 認<br>画                                                      | 部に成功すると、メニュ<br>面が表示されます。                                                       | _                 |
| <ul> <li>(ページ)作表</li> </ul>                                                                                                    | アドル型 (を) https://102108.00%dermanishall         アスト 商店         日常業務 ( 固定資産 ) (決算業務 ) (基本         小田田市業務 ( 固定資産 ) (決算業務 ) (日本         ・         ・         ・         ・         ・         ・         ・         ・         ・         ・         ・         ・         ・         ・         ・         ・         ・         ・         ・         ・         ・         ・         ・         ・         ・         ・         ・         ・         ・         ・         ・         ・         ・         ・         ・         ・         ・         ・         ・         ・         ・         ・         ・         ・         ・         ・         ・         ・         ・         ・     < | 後7<br>(清報登録)                                                | <ul> <li>              ◆ ■ ■ ■ ■ ● ●<br/>● □ ■ ■ ●<br/>● □ ■ ■<br/>■</li></ul> | のり必ュ戻ボッし。利まずーっタクて |
|                                                                                                    | a)                                                                                                    | 201-de EC                                                   | ▲ (-3-2)                                                                       |                   |

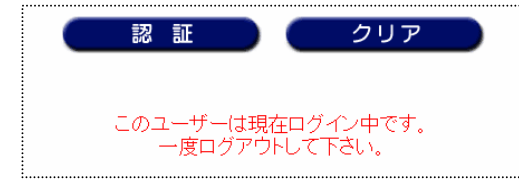

※ 終了ボタンを使わずにシステムを終了した場合など、 次回ログイン(認証)時に、左記のエラーメッセージが 表示されます。この場合は、画面左下のログアウトで、 システムを正常に終了させてください。

#### 5. 4つのメニュー画面

ネットde記帳のメニュー画面では、以下の4つの業務メニューを選びます。

>>

各メニュー画面の主な機能は、以下の通りです。

▶ 基本情報登録メニュー

| @ネットde記帳 - Microsoft Internet Explorer         |         |                  |              |
|------------------------------------------------|---------|------------------|--------------|
| ファイル(1) 編集(1) 表示(1) お気に入り(4) ツール(1) ヘルブ(1)     |         |                  | <i>R</i>     |
| G 菜 · 🕞 · 🖹 🗟 🏠 🔎 橡果 🌟 お死に入り 🔗 🔗・              | 👙 🖻 • 🔜 | III 📲 🥸          |              |
| アドレスの a https://192168.0.76/bol/index-mainhtml |         |                  | 🛛 🛃 移動 リンク * |
| テスト商店                                          |         | (RT)             |              |
| 【日常業務】 / 【固定資産】 /                              | 【決算業務】  | /基本情報登録          |              |
| - 🔿 勘定                                         | 科目設定    | 19 開始残高登録        |              |
| - 🔿 補助                                         | 科目設定    | - 🕑 補助科目残高登録     |              |
| - <mark>()</mark> 会計                           | 基本情報登録  | - 🖒 勘定科目連動摘要設定   |              |
| master -0#                                     | 所情報変更   | - 🕑 出納帳仕訳バターン登録  |              |
| Setup - O利用                                    | 者情報変更   | - 🕑 振替伝票仕訳パターン登録 |              |
|                                                | 印刷科目設定  | - 🖸 会計単位設定       |              |
| as本旧和豆球<br>〇勘定                                 | 科目表示設定  | - 🖸 部署設定         |              |
|                                                |         | - 🔿 工事登録         |              |
|                                                |         | ● 工事別残高登録        |              |
|                                                |         |                  |              |
|                                                |         | Sørde Ell        |              |
|                                                |         |                  |              |
| 2                                              |         | 5 4              | a 1-14-245   |

- ・会計期間や消費税の設定
- ・事業所や利用者情報の登録・変更
- ・勘定科目、補助科目、摘要の設定 など
- 固定資産メニュー >

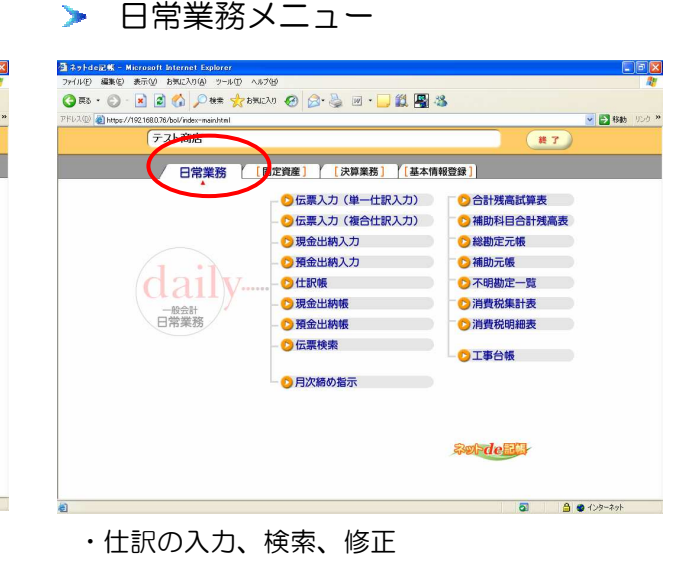

- ・各種帳簿の表示及び印刷
- 決算業務メニュー >

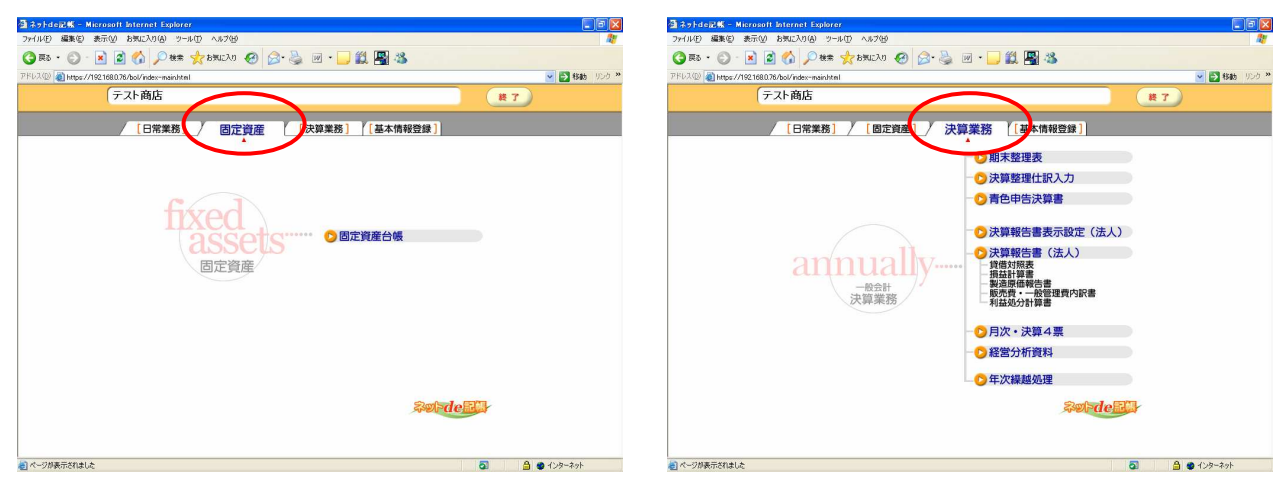

- 固定資産の管理
- ・固定資産の追加、除売却

- ・決算整理仕訳、決算書の作成
- ・年次繰越処理

次項より、各業務の操作方法を説明します。